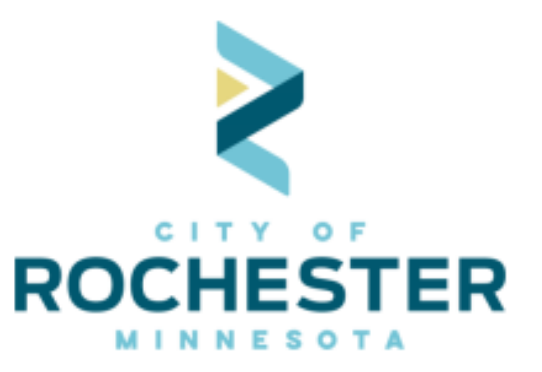

## Renewing Your Liquor License for 2021 Online

## Using Citizen Access

Renewing your liquor license online will save time and decrease the amount of information to enter, as you will be able to verify the information on file as part of your existing account in lieu of entering all new data.

- 1. Visit www.rochestermn.gov/citizenaccess to get to Rochester's online system for licensing.
- 2. If you have not already created an online account in Citizen Access, you will need to do so in order to process your renewal.

[Instructions for Creating a New Account] (video)

When creating a new account, please make sure to use the email address associated with your account (the one entered for the applicant in your application last year.) This is required in order to connect your new access account with your existing license file(s).

Once you've created an account, enter your username and password and click Login. City of Rochester / Olmsted County

| Home Building Permits Rental Housing City Planning City                                                                                                    | Licensing County Planning                                                                                 |                                                                                                    |
|----------------------------------------------------------------------------------------------------|----------------------------------------------------------------------------------------------------|----------------------------------------------------------------------------------------------------|
| Advanced Search -                                                                                                    |                                                                                                    |                                                                                                    |
| Welcome to the Citizen Portal<br>We are pleased to offer our citizens, businesses, and visitors access to gove<br>Access to these services is available by two methods:<br>Use the services is available by two methods:<br>Use the services is available by two methods:<br>Begistered user<br>- Search and view records<br>- Allow access to creating Culection of your Permits<br>- Allow access to creating Culection of your Permits<br>- Schedule Building Inspections<br>Registration is free and easy. Register and create a user account or click or<br>Need Help?<br>FACS<br>Citizen Access Videos<br>For help with Building Permits, Inspections, and Rental Hous:<br>Building Safety at S07-328-2600. | rnment information online, 24 hours a day, 7 days a week.<br>In the "Register for an Account" link above. | Login User Name or E-mail:  Password:  Cogin »  Remember me on this computer Remember me on this computer Remember me on this comput |
| For help with City_Licensing Licenses click the Citizen Acces 2900.                                                                                                    | ss Website Assistance link or call City Clerk Office at 507-328-                                          | Mozilla Firefox 37<br>Google Chrome 42<br>Safari 8<br>Opera 29                                                                                                    |
| What would you like to do today?<br>To get started, select one of the services listed below:                                                                                                    |                                                                                                    | Using unsupported browsers may<br>produce unexpected results.                                                                                                    |
| Building Permits                                                                                                    | Rental Housing                                                                                            |                                                                                                    |
| Q Search Applications/Permits                                                                                                    | Q Search Applications/Licenses                                                                            |                                                                                                    |
| Schedule an Inspection                                                                                                    |                                                                                                    |                                                                                                    |
| City Planning                                                                                                    | City Licensing                                                                                            |                                                                                                    |
| Search Applications                                                                                                    | Q Search Applications                                                                                     |                                                                                                    |
| General Information                                                                                                    | County Planning                                                                                           |                                                                                                    |
| Lookup Property Information                                                                                                    | Q Search Applications                                                                                     |                                                                                                    |

## Reviewing your existing license information for renewal

1. Click "My Records" under the Home Tab:

|                                                                                         | TIESTET Minnesota First Cla                  | uss City, First Class Service                                                                                              |                                    |
|-----------------------------------------------------------------------------------------|----------------------------------------------|----------------------------------------------------------------------------------------------------|------------------------------------|
|                                                                                         | Announcements Logged in as: Anis:            | sa Hollingshead 🛛 Accessibility Support Collections (0) 🎽                                                                  | Cart (0) Account Management Logout |
|                                                                                         | Citi<br>City of Roches                       | zen Access<br>ter / Olmsted County                                                                                         |                                    |
|                                                                                         |                                              |                                                                                                    | Search Q •                         |
| Home Building Permits Rental Hou                                                        | using City Planning City Licensing C         | ounty Planning                                                                                                    |                                    |
| Dashboa My Records My Account                                                           | t Advanced Search 👻                          |                                                                                                    |                                    |
| Welcome Anissa Hollingshead<br>You are now logged in.                                   |                                              | Cart (0)<br>Your cart is empty.                                                                                            |                                    |
| What would you like to do today?<br>To get started, select one of the services listed b | pelow:                                       | Please click the links below for instructional documents a<br>Citizen Access Victors                                       | and videos.                        |
| Building Permits                                                                        | Rental Housing                               | Online Permit Walk Though                                                                                                  |                                    |
| Create an Application                                                                   | Q Search Applications/Licenses               | For help with Building Permits or Rental Housing click the<br>Citizen Access Assistance link or call Building Safety at 50 | e<br>17-328-2600.                  |
| Search Applications/Permits                                                             |                                              | City Licenser Walk through                                                                                                 |                                    |
| City Diamains                                                                           | City Linearian                               | For help with City_Licensing Licenses click the                                                                            |                                    |
| Search Applications                                                                     |                                              | City Clerk Office at 507-328-2900.                                                                                         |                                    |
|                                                                                         | Create an Application<br>Search Applications |                                                                                                    |                                    |
| General Information                                                                     | County Planning                              |                                                                                                    |                                    |
| O Lookup Property Information                                                           |                                              |                                                                                                    |                                    |
|                                                                                         |                                              |                                                                                                    |                                    |
|                                                                                         |                                              |                                                                                                    |                                    |

2. Click the drop down carrot next to *City Licensing* to display a list of your license files:

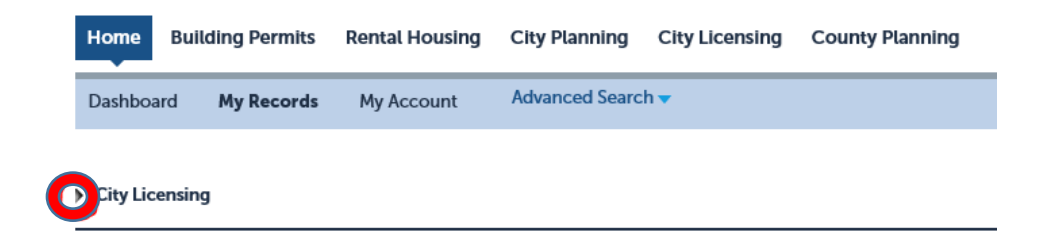

NOTE: If you do not see your license under City Licensing, call the City Clerk's Office at 507-328-2900. If you have just set up your online Citizen Access account, your existing licenses may not automatically connect to your account. The Clerk's Office can manually connect them if necessary. 3. Click "Renew Application" next to the License record you are ready to renew:

|        |            |                  |                          |                       |                |                 |                 |        | Search            | Q •         |
|--------|------------|------------------|--------------------------|-----------------------|----------------|-----------------|-----------------|--------|-------------------|-------------|
| Hom    | e Build    | ding Permits     | Rental Housing           | City Planning         | City Licensing | County Planning |                 |        |                   |             |
| Dash   | board      | My Records       | My Account               | Advanced Sear         | ch 🔫           |                 |                 |        |                   |             |
| 🕶 City | Licensing  |                  |                          |                       |                |                 |                 |        |                   |             |
| Showin | g 1-2 of 2 | Download results | Add to collection   Add  | to cart               |                |                 |                 |        |                   |             |
|        | Date       | Record Num       | ber Record T             | ype I                 | Description    | Project Name    | Expiration Date | Status | Action            | Short Notes |
|        | 02/07/2020 | AG00209A         | Full Intox<br>Applicatio | icating On-Sale<br>on |                | Liquor Inc.     |                 | Issued |                   | Your Bar    |
|        | 02/07/2020 | AG00209L         | Full Intoxi<br>License   | icating On-Sale       |                | Liquor Inc.     | 03/31/2020      | Active | Renew Application | ur Bar      |
| 4      |            |                  |                          |                       |                |                 |                 |        |                   | ÷.          |

4. You will now be able to go through all parts of your account, to review the information on file for your license. This starts with Step 1 containing the information about your premise address and the owner of the property where your business operates:

| Full Intoxicating | g On-Sale Renewa | al                         |                |                           |                   |          |            |             |            |
|-------------------|------------------|----------------------------|----------------|---------------------------|-------------------|----------|------------|-------------|------------|
| 1 Premise Addre   | <b>SS</b>        | 2 Applicant<br>Information |                | 3 Business<br>Information | 4 D               | ocuments | 5 Review   | 6           | 7          |
| Step 1: Prem      | ise Address>Ad   | ddress and O               | wner           |                           |                   |          | * indicate | es a requir | red field. |
| Address           |                  |                            |                |                           |                   |          |            |             |            |
| Here are some     | e search Examp   | les and an FAC             | to help if you | u are having issues s     | earching for an a | ddress.  |            |             |            |
| Street No.:       | Street Name:     | Street Type:               | Direction:     | Unit No.:                 |                   |          |            |             |            |
| 201               | 4                | ST 🔹                       | SE 🔹           |                           |                   |          |            |             |            |
| City:             |                  | State:                     | Zip:           |                           |                   |          |            |             |            |
| ROCHESTER         |                  | MN                         | 55904          |                           |                   |          |            |             |            |
| Search            | Clear            |                            |                |                           |                   |          |            |             |            |
| Owner             |                  |                            |                |                           |                   |          |            |             |            |
| Owner Name:       | (7)              |                            |                |                           |                   |          |            |             |            |
| CITY OF ROCHEST   | ER               |                            |                |                           |                   |          |            |             |            |
| Address Line 1:   |                  |                            |                |                           |                   |          |            |             |            |
| 201 4 ST SE       |                  |                            |                |                           |                   |          |            |             |            |
| Address Line 2:   |                  |                            |                |                           |                   |          |            |             |            |
|                   |                  |                            |                |                           |                   |          |            |             |            |
| Address Line 3:   |                  |                            |                |                           |                   |          |            |             |            |
|                   |                  |                            |                |                           |                   |          |            |             |            |
| City:             | State:           | Zi                         | p:             |                           |                   |          |            |             |            |
| ROCHESTER         | MN               | 5                          | 5904           |                           |                   |          |            |             |            |
| Phone:            |                  | E-mail:                    |                |                           |                   |          |            |             |            |
| 5073282900        |                  | licenses@rochest           | ermn.gov       |                           |                   |          |            |             |            |
| Search            | Clear            |                            |                |                           |                   |          |            |             |            |
| Continue Ap       | plication »      |                            |                |                           |                   |          | Save and   | resume      | later      |

Verify the information in this step is still accurate, make any updates needed, and then click "Continue Application" near the bottom left on this screen.

5. In Step 2, review the information on file for the Applicant (the person completing the application) and the mailing address for the business.

| Home Building Permits Re                                                                                                    | ental Housing City I                                                                                           | Planning City Licensing     | County Planning |             |          |        |       |  |
|----------------------------------------------------------------------------------------------------|----------------------------------------------------------------------------------------------------|-----------------------------|-----------------|-------------|----------|--------|-------|--|
| Encreate an Application Q                                                                                                    | Search Applications                                                                                            |                             |                 |             |          |        |       |  |
| Full Intoxicating On-Sale Renewa                                                                                                    | al de la constante de la constante de la constante de la constante de la constante de la constante de la const |                             |                 |             |          |        |       |  |
| 1 Premise Address                                                                                                    | 2 Applicant<br>Information                                                                                     | 3 Business<br>Information   |                 | 4 Documents | 5 Review | 6      | 7     |  |
| Step 2:Applicant Information>Applicant Information                                                                                                    |                                                                                                    |                             |                 |             |          |        |       |  |
| * indicates a required field. Applicant                                                                                                    |                                                                                                    |                             |                 |             |          |        |       |  |
| This is name and contact information for the person actually completing this application.  Increases@rochestemms.cov Woblie PhoneSi07:22.67-2001 Mobile PhoneSi27:22.6731 Aternate Phone 5:07-32.82-2911 Partmed Channel E-mail Field Remove Mailing Address |                                                                                                    |                             |                 |             |          |        |       |  |
| This is the primary address to be used for all                                                                                                    | physical written notices abou                                                                                  | t the business and license. |                 |             |          |        |       |  |
| 201 4 ST SE ROCHESTER MN 5590<br>Primary Phone:<br>Mobile Phone:<br>Alternate Phone:<br>Proferred Channet:<br>Edit Remove                                                                                                    | 04                                                                                                    |                             |                 |             |          |        |       |  |
| Continue Application »                                                                                                    |                                                                                                    |                             |                 |             | Save and | resume | later |  |

Click "Edit" to verify or change information in either of these sections. Once you are finished with this page, click "Continue Application" near the bottom left on this screen.

6. Next verify the information on file for the License Holder (the person responsible for this license) and the onsite/responsible manager:

| Full Intoxicating On-Sale F                                                                                                    | Renewal                                    |                           |             |          |                  |            |  |  |  |
|----------------------------------------------------------------------------------------------------|--------------------------------------------|---------------------------|-------------|----------|------------------|------------|--|--|--|
| 1 Premise Address                                                                                                    | 2 Applicant<br>Information                 | 3 Business<br>Information | 4 Documents | 5 Review | 6                | 7          |  |  |  |
| Step 2: Applicant Information>License Holder and Manager * indicates a required field.                                                                                                    |                                            |                           |             |          |                  |            |  |  |  |
| License Holder                                                                                                    |                                            |                           |             |          | indicates a requ | ined held. |  |  |  |
| Provide information about the busin                                                                                                    | less to be licensed, including the primary | contacts for operations.  |             |          |                  |            |  |  |  |
| licenses@rochestermn.gov<br>Primary Phone:507-328-2900<br>Mobile Phone:<br>Alternate Phone: 507-328-291:<br>Preferred Channel:<br>Edit Remove                                                  | 1                                          |                           |             |          |                  |            |  |  |  |
| Manager                                                                                                    |                                            |                           |             |          |                  |            |  |  |  |
| On-Site/Responsible Manager                                                                                                    |                                            |                           |             |          |                  |            |  |  |  |
| 201 4th St SE Rochester M<br>licenses@rochestermn.gov<br>Primary Phone:507-328-2900<br>Mobile Phone:612-720-8751<br>Alternate Phone: 507-328-2911<br>Preferred Channel: E-mail<br>Edit, Remove | N 55904                                    |                           |             |          |                  |            |  |  |  |
| Continue Application »                                                                                                    |                                            |                           |             |          | Save and resume  | e later    |  |  |  |

Click "Edit" to verify or change all information in these sections. Once you are finished with this page, click "Continue Application" near the bottom left on this screen.

7. Continue verifying the information on file for your license on each page, filling in any blank fields and making edits for any changes to existing information on file. The screens you will see in this process will vary depending upon which type of liquor license you are renewing.

For most license types, this includes next verifying your detailed business information. For a full intoxicating onsale license, for example, your screen will look like:

| ECreate an Application Q Search Ap                                                               | oplications              |                           |             |            |           |            |
|--------------------------------------------------------------------------------------------------|--------------------------|---------------------------|-------------|------------|-----------|------------|
| Full Intoxicating On-Sale Renewal                                                                |                          |                           |             |            |           |            |
| 1 Premise Address 2 Applic<br>Inform                                                             | cant<br>nation           | 3 Business<br>Information | 4 Documents | 5 Review   | 6         | 7          |
| Step 3: Business Information > Busi                                                              | iness Detail             |                           |             |            |           |            |
| Detail Information                                                                               |                          |                           |             | * indicate | s a requi | red field. |
| *Legal Business Name:                                                                            | DBA:                     |                           |             |            |           |            |
| Liquor Inc.                                                                                      |                          |                           |             |            |           |            |
| Custom Fields                                                                                    |                          |                           |             |            |           |            |
| LICENSE INFORMATION                                                                              |                          |                           |             |            |           |            |
| *Classification:                                                                                 | Restaurant 🔹             |                           |             |            |           |            |
| * Are you requesting split payment at Applicatio<br>and Oct 1st?:                                | n  e Yes  No             |                           |             |            |           |            |
| Number of additional bars with unique branding<br>at this physical address::                     | 0                        |                           |             |            |           |            |
| State License Number:                                                                            |                          |                           |             |            |           |            |
| Special Sunday License:                                                                          |                          |                           |             |            |           |            |
| 2 a.m. License:                                                                                  |                          |                           |             |            |           |            |
| 2 a.m. License State Number:                                                                     |                          |                           |             |            |           |            |
| 2 a.m. License State Date:                                                                       |                          |                           |             |            |           |            |
| General Entertainment:                                                                           |                          |                           |             |            |           |            |
| Sidewalk Cafe Permit:                                                                            | <b>V</b>                 |                           |             |            |           |            |
| Please enter your sidewalk café license number                                                   | Na                       |                           |             |            |           |            |
| * Ownership Type:                                                                                | Corporations or Multi-me |                           |             |            |           |            |
| BUSINESS INFORMATION                                                                             |                          |                           |             |            |           |            |
| * Are there any changes to the business<br>ownership that have not been previously<br>reported?: | 🔘 Yes 🔘 No               |                           |             |            |           |            |
| What is the nature of these changes?:                                                            |                          |                           |             |            |           |            |

Most license types will have some questions that have to be answered as part of the renewal. That includes these questions about any changes to the business ownership that have not been previously reported, and whether the business or any owner has received a summons in the past year for any business involved in:

| Are there any changes to the business | 🔵 Yes 🔵 No  |
|---------------------------------------|-------------|
| reported?:                            |             |
| What is the nature of these changes?: |             |
|                                       |             |
|                                       |             |
|                                       |             |
|                                       | spell check |

8. Once you reach "Step 4>Required Documents," all license types have documents that must be uploaded as part of your renewal. Refer to your application checklist for which files are required for your license type.

| Ð                     | reate an Application                                                            | Q <sub>Search A</sub> | pplications               |               |        |          |            |                 |       |  |
|-----------------------|---------------------------------------------------------------------------------|-----------------------|---------------------------|---------------|--------|----------|------------|-----------------|-------|--|
| Full In               | toxicating On-Sale                                                              | Renewal               |                           |               |        |          |            |                 |       |  |
| 1                     | 2 Applicant<br>Information                                                      |                       | 3 Business<br>Information | 4 Documents   |        | 5 Review | 6 Pay Fees |                 | 7     |  |
| <b>Step</b><br>Attach | Step 4: Documents > Required Documents * indicates a required field. Attachment |                       |                           |               |        |          |            |                 |       |  |
| The may<br>PDF is t   | timum file size allowed is a<br>he only file type currently a                   | 40 MB.<br>allowed.    |                           |               |        |          |            |                 |       |  |
| Name                  |                                                                                 | Туре                  | Size                      | Latest Update | Action |          |            |                 |       |  |
| No re                 | cords found.                                                                    |                       |                           |               |        |          |            |                 |       |  |
| Ada                   |                                                                                 |                       |                           |               |        |          |            |                 |       |  |
| Cor                   | tinue Application »                                                             |                       |                           |               |        |          |            | Save and resume | later |  |

Upload needed documents by clicking the "Add" button, and following the prompts in the "File Upload" pop up that will open on your screen. After you've finished selecting documents to add, click "Continue"

| lity | File Upload                                                                             | ×     | ity  | File Upload                                                                             |            | ×      |  |
|------|-----------------------------------------------------------------------------------------|-------|------|-----------------------------------------------------------------------------------------|------------|--------|--|
|      | The maximum file size allowed is 40 MB.<br>PDF is the only file type currently allowed. |       |      | The maximum file size allowed is 40 MB.<br>PDF is the only file type currently allowed. |            |        |  |
|      |                                                                                         |       |      | Tailwind Floorplan.pdf                                                                  | 100%       |        |  |
| tion |                                                                                         |       | sion | Tailwind WC.pdf                                                                         | 100%       |        |  |
|      |                                                                                         |       |      |                                                                                         |            |        |  |
|      |                                                                                         |       |      |                                                                                         |            |        |  |
| Size | Continue Add Remove All                                                                 | ancel | (    | Continue                                                                                | Remove All |        |  |
|      |                                                                                         |       |      |                                                                                         |            | Cancel |  |
|      |                                                                                         |       |      |                                                                                         |            |        |  |
|      |                                                                                         |       |      |                                                                                         |            |        |  |

For each document uploaded, select what type of file it is from the dropdown menu, and enter a brief description of the document, e.g. "Updated Addendum C for Liquor Inc." Then click "Save" and once all documents have been uploaded, click "Continue Application."

|                                                            | -Sale Renewal                     |                    |               |           |            |   |
|------------------------------------------------------------|-----------------------------------|--------------------|---------------|-----------|------------|---|
| 2 Applicant<br>Information                                 | 3 But<br>Info                     | siness<br>ormation | 4 Documents   | 5 Review  | 6 Pay Fees | 7 |
| te maximum file size allow<br>DF is the only file type cur | ved is 40 MB.<br>rrently allowed. |                    |               |           |            |   |
| Name                                                       | Туре                              | Size               | Latest Update | Action    |            |   |
| ailwind Hoorplan.pdf                                       | Certificate of Insurance          | 208.58 KB          | 02/07/2020    | Actions V |            |   |
|                                                            |                                   |                    |               |           |            |   |
|                                                            |                                   |                    |               |           |            |   |

 Complete a final review of the application in Step 5 – Review. Each section of your renewal application is summarized on this screen. There is an "Edit" button by each section that will take you back to that section if you see any further updates that are needed.

| Step 5:Review                                                                                                    |                       |
|----------------------------------------------------------------------------------------------------|-----------------------|
| Continue Application »                                                                                                    | Save and resume later |
| Please review all information below. Click the "Edit" buttons to make changes to sections or "Continue Application" to move on. |                       |
| Record Type                                                                                                    |                       |
| Full Intoxicating On-Sale Renewal                                                                                               |                       |
| Address                                                                                                    | Edit                  |
| 201 SE 4 ST<br>ROCHESTER MN 55904                                                                                               |                       |
| Owner                                                                                                    | Edit                  |
| CITY OF ROCHESTER<br>2014 ST SE<br>ROCHESTER MN 55904<br>Phone:5073282900<br>Licenses@rochestermn.gov                           |                       |
| Applicant                                                                                                    | Edit                  |

Liquor Applicant

10. Once you have reviewed all application information, read the Notice of Collection of Private Data and Verification of Application Data Submitted, and check the box at the bottom of Step 5 to indicate you have reviewed this notice.

|   | The information collected and required as part of a license application will be used to determine eligibility for a City of Rochester License or Permit. Disclosure of this information is a required to provide requested data, however, failure to do so may mean the City of Rochester is unable to process this application. Social Security Numbers and Birth Dates are classified as private data, and are not available to the public. Access to this data is limited to staff with a business need in order to determ to administer and manage the licensing program. Disclosure of a Social Security Numbers or a Mainted sort at a state data, and are not available to the public. Access to this data is limited to staff with a business need in order to determ to administer and manage the licensing program. Revenue. All other information contained in this application is public information upon submission pursuant to the Government Data Practices Act, Minnesota Statutes Chapter 13. Individuals obtain copies of the data maintained on them, including private data, and also have the right to be told the contents and meaning of the data, and to contest the accuracy and comp Verification of Application Data Submitted I hereby certify that I have read and understand every question in this application and that the answer to every question is true to my knowledge, information and understand that the giving of failse information as part of this application, regardless of when it is discovered, and/or failure to give required pertinent information for denial, suspension, or revocation of my business license. | voluntary. It is not legally<br>ine license eligibility, and<br>esota Commissioner of<br>have the right to see and<br>leteness of the data.<br>d belief. I further<br>n can constitute cause | •  |
|---|----------------------------------------------------------------------------------------------------|----------------------------------------------------------------------------------------------------|----|
| ( | By checking this box, I agree to the above certification.                                                                                                    | Date:                                                                                                    |    |
|   | Continue Application »                                                                                                    | Save and resume lat                                                                                                    | er |

Click "Continue Application" at the bottom left of this screen to submit your renewal application.

11. You have completed your renewal application submission! You will receive a confirmation email to the applicant's email address indicated in your application.

|                   | information                                                                                      | 3 Receipt/Record<br>issuance                                                                             |                                                                            |                                          |
|-------------------|--------------------------------------------------------------------------------------------------|----------------------------------------------------------------------------------------------------|----------------------------------------------------------------------------|------------------------------------------|
| tep 3:Recei       | pt/Record issuan                                                                                 | ce                                                                                                    |                                                                            |                                          |
| For<br>For<br>For | nk you for your submi<br>Building Permits you v<br>Rental Payments you<br>City Licensing you wil | ssion or payment.<br>will receive an email witl<br>can now call Building Sa<br>l receive an email with u | further instructions.<br>fety 507-328-2600 and<br>pdates to your license a | schedule your inspection.<br>pplication. |

REN20-0046